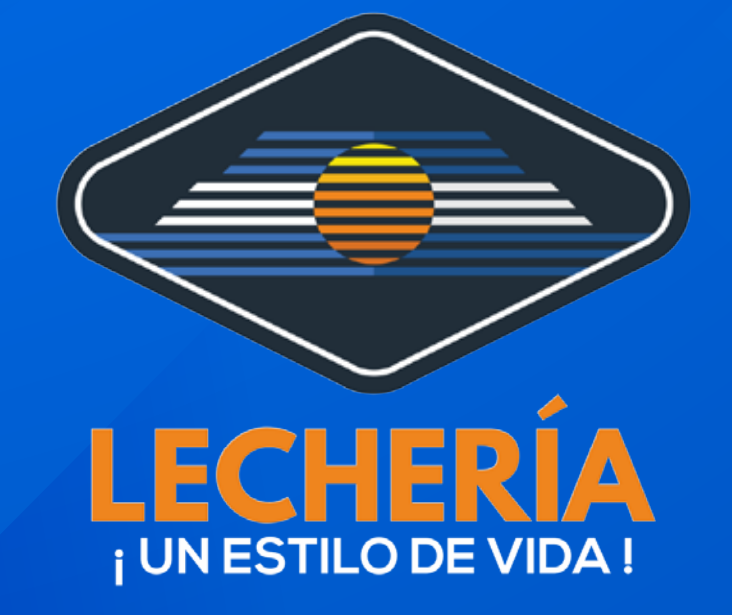

## **Oficina Virtual**

## Puedes pagar y declarar en un solo botón

### Ingresa a

https://oficinavirtual.lecheria.gov**.ve/appweb/** 

| OFICINA VIRTUAL          | =                                                                            |  |  |
|--------------------------|------------------------------------------------------------------------------|--|--|
| Invitado<br>Desconectado | MUNICIPIO DIEGO BAUTISTA URBANEJA                                            |  |  |
| MENÚ DE NAVEGACIÓN       | Para efectuar consultas, puede escribir al correo: cobranzas@lecheria.gov.ve |  |  |
| # Inicio                 |                                                                              |  |  |
| Consulta Deudas          | LECHERÍA<br>Ingreso al Sistema                                               |  |  |
| Multimedia               |                                                                              |  |  |
| Tasas                    |                                                                              |  |  |
| Planilla Express         | Juanperez@gmail.com                                                          |  |  |
| Ordenanzas Vigentes      |                                                                              |  |  |

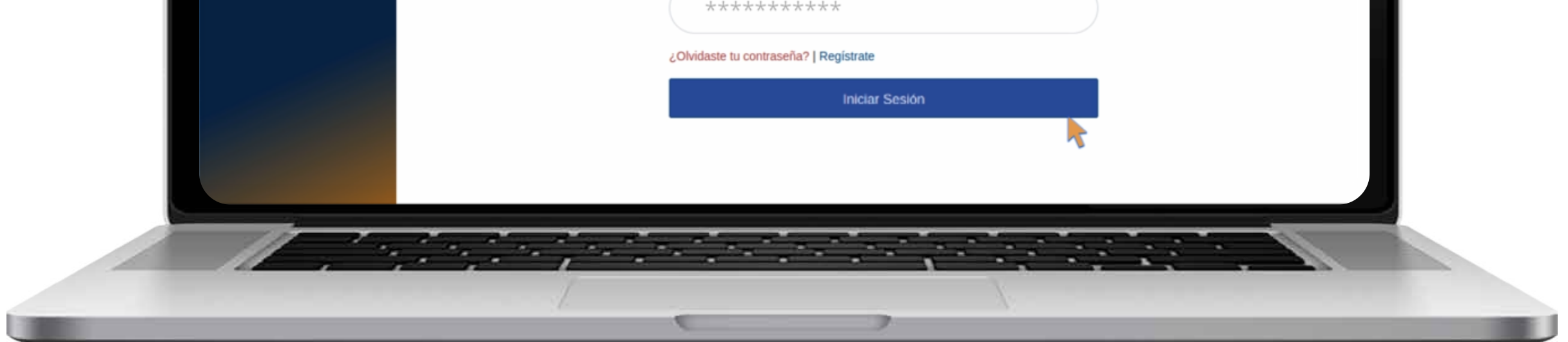

### Paso 1:

Inicia sesión:

- Correo Electrónico
- Contraseña
- Clic en el botón "Iniciar Sesión"

### Paso 2: Selecciona en el menú "Declaraciones/ Nueva"

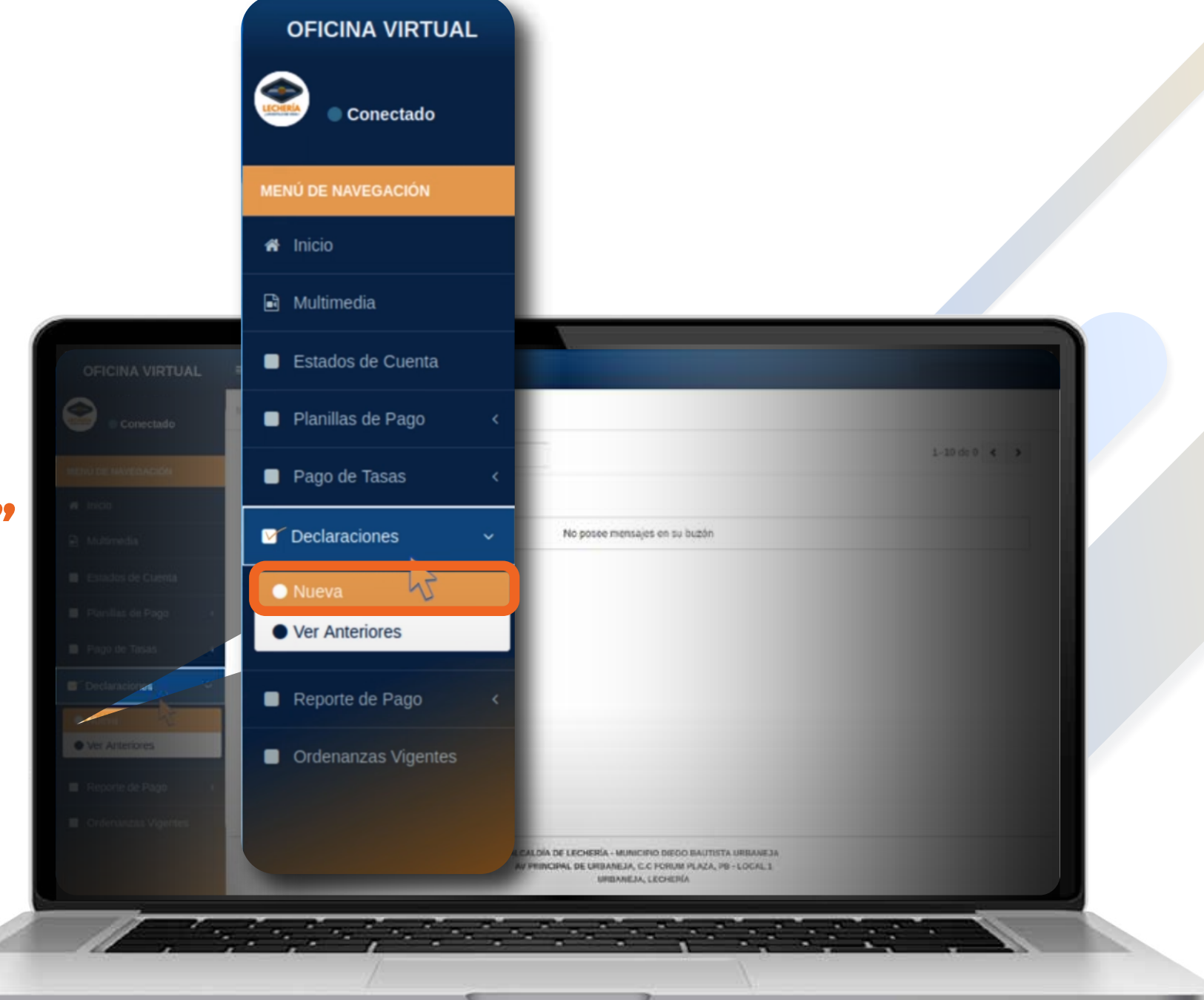

| OFICINA VIRTUAL                                                                                                    | Estimado contribuyente: Este módulo le permitrá realizar declaraciones de actividades económicas.  Cuentas de Actividades Económicas  Nº de cuenta  00000000 | DJM Febrero 2024 ×<br>Acciones | Paso 3<br>Haz clie |
|----------------------------------------------------------------------------------------------------|----------------------------------------------------------------------------------------------------|--------------------------------|--------------------|
| <ul> <li>Passilas de Pago</li> <li>Pago de Tasas</li> <li>Dedoraciones</li> <li>Reporte de Pago</li> <li>Ordenantias Vejenes</li> </ul> | Cuentas de Actividades Económicas<br>Nº de cuenta.<br>00000000                                                                                               |                                | ACCIO              |
|                                                                                                    | AV PRINCIPAL DE URBANELA, CIC FORUM PLACA, PE-LOCAL I<br>URBANELA, LECHERIA                                                                                  |                                |                    |

### Paso 3: Haz clic en el botón "Acciones"

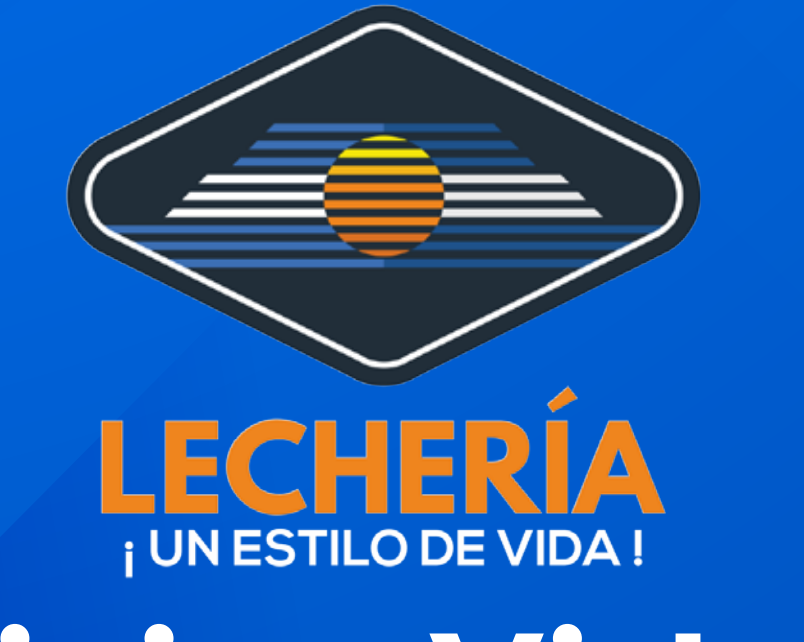

## **Oficina Virtual**

### Paso 3.1: Rellena y actualiza tus datos, haz clic en el botón "Siguiente"

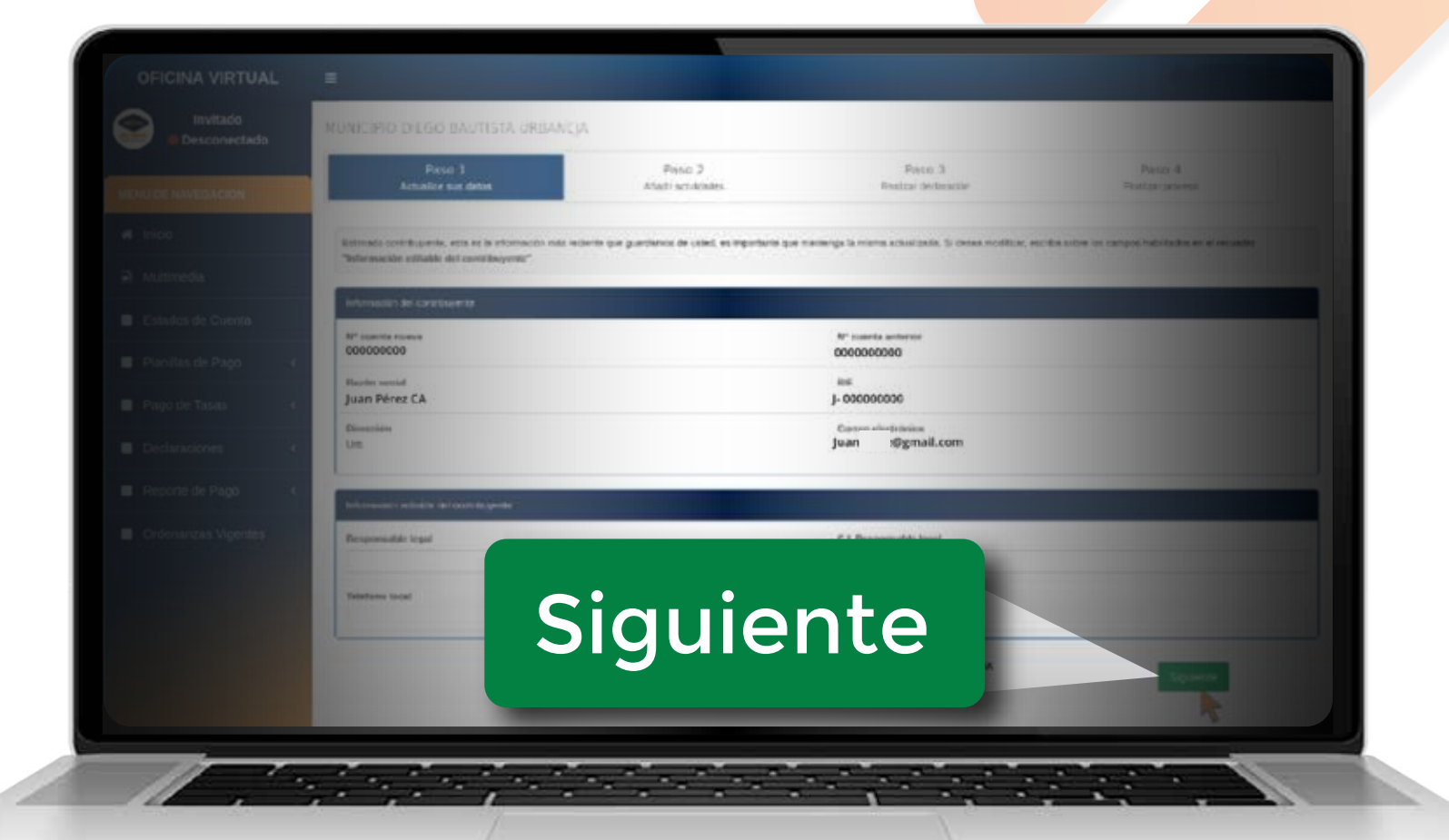

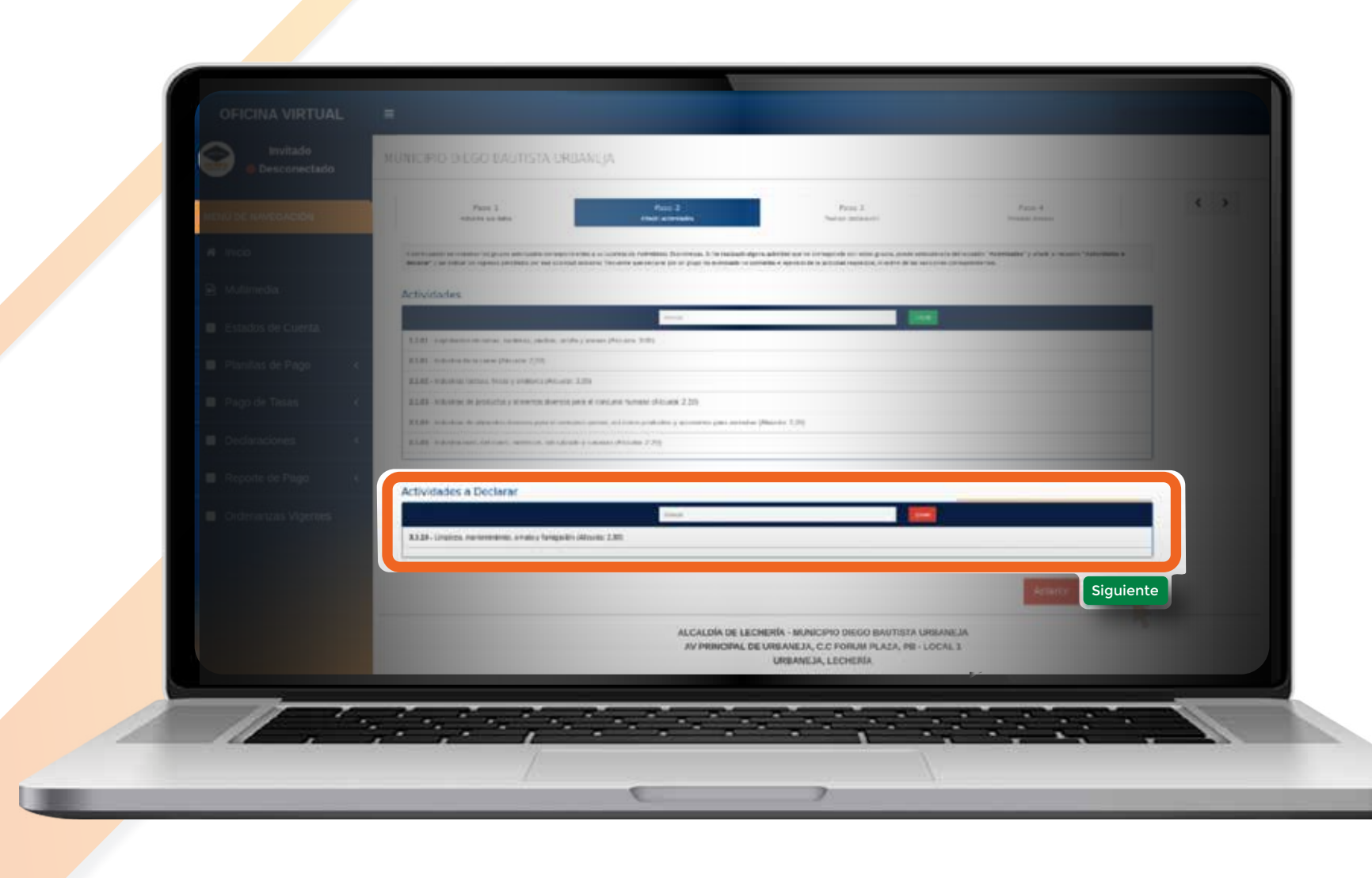

Paso 3.2: Revisa que el rubro de tus actividades económicas esté correcto, haz clic en el botón **"Siguiente"** 

### Paso 3.3:

Ingresa el monto declarado.
Haz clic en el botón "Siguiente"

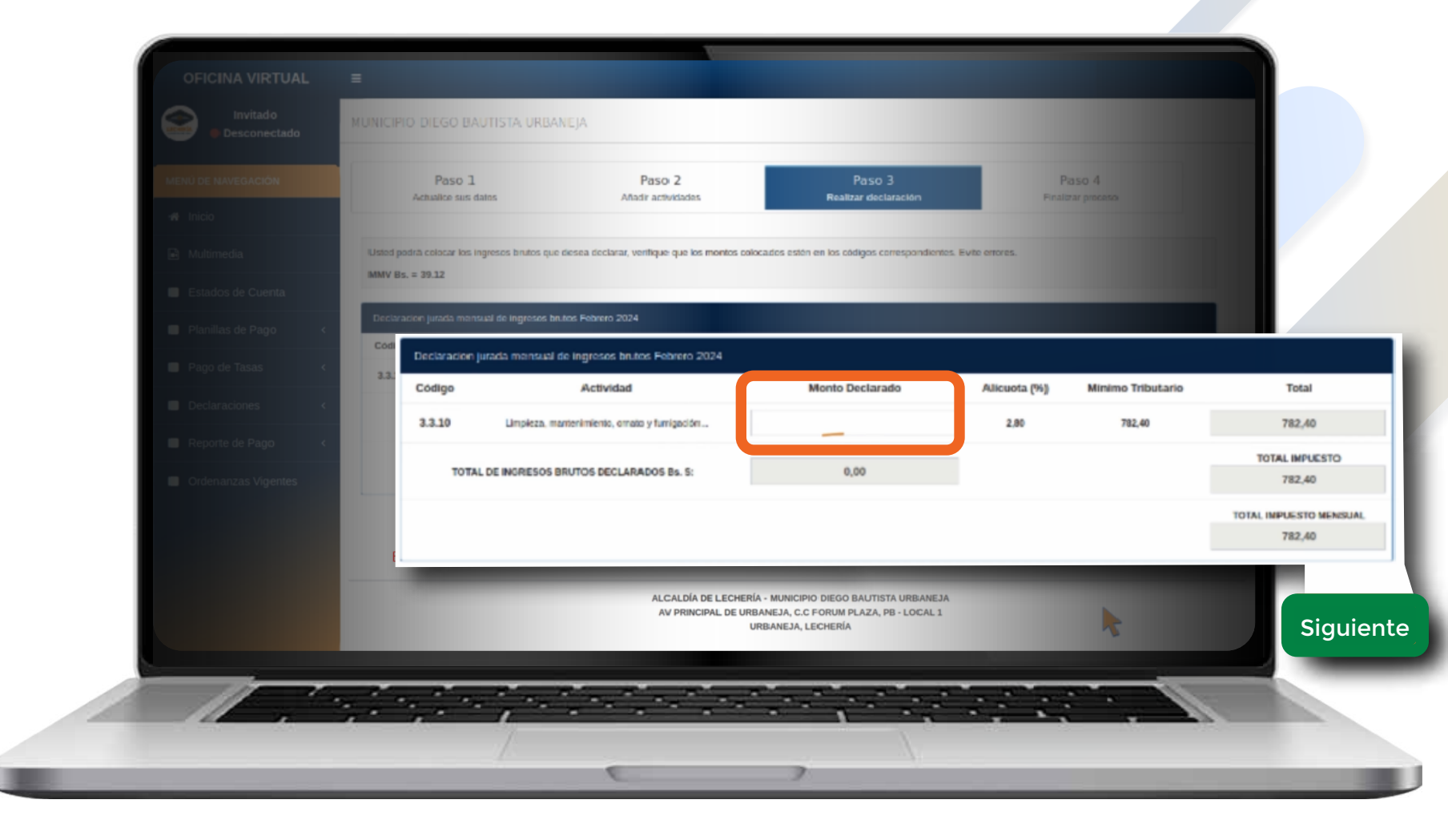

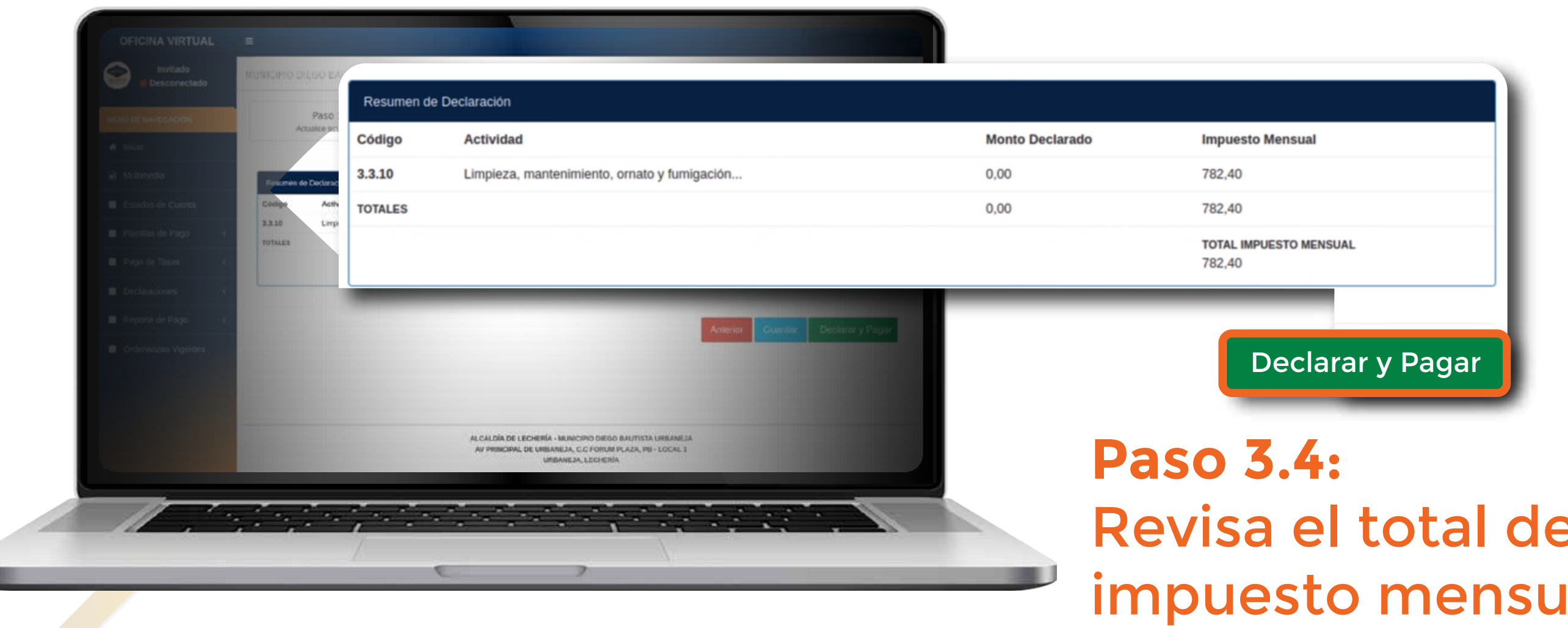

### Revisa el total del impuesto mensual, haz clic en el botón **"Declarar y Pagar"**

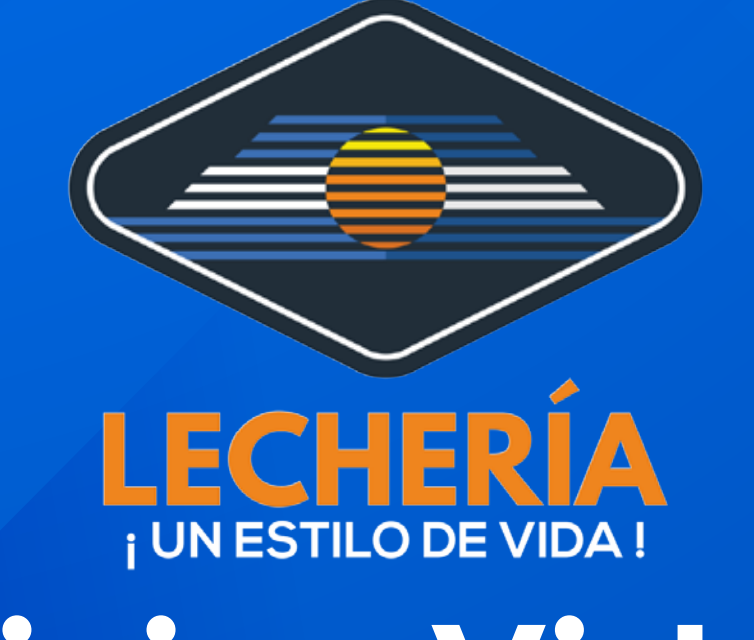

# **Oficina Virtual**

### Paso 3.5: Para confirmar, haz clic en el botón **"Aceptar"**

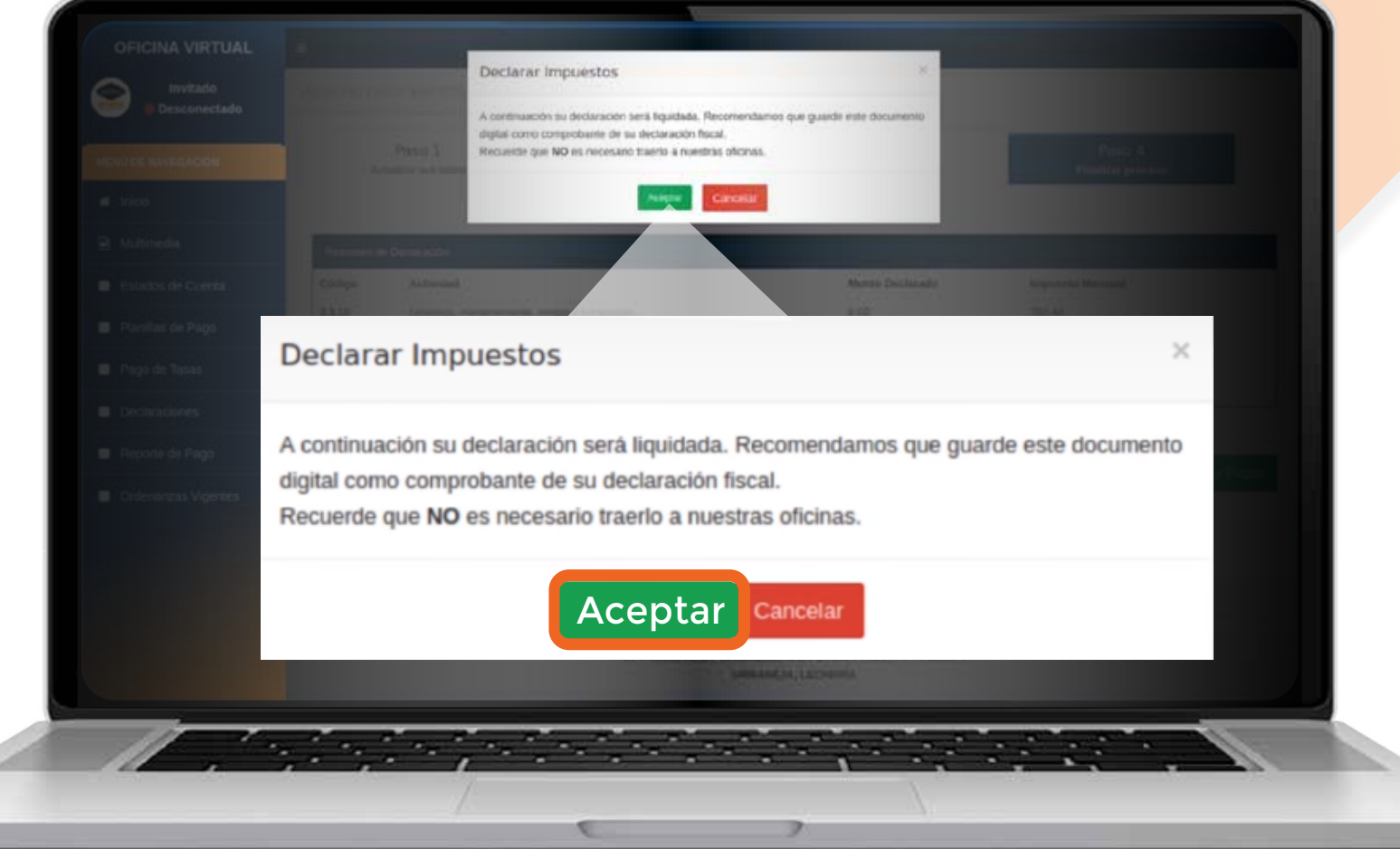

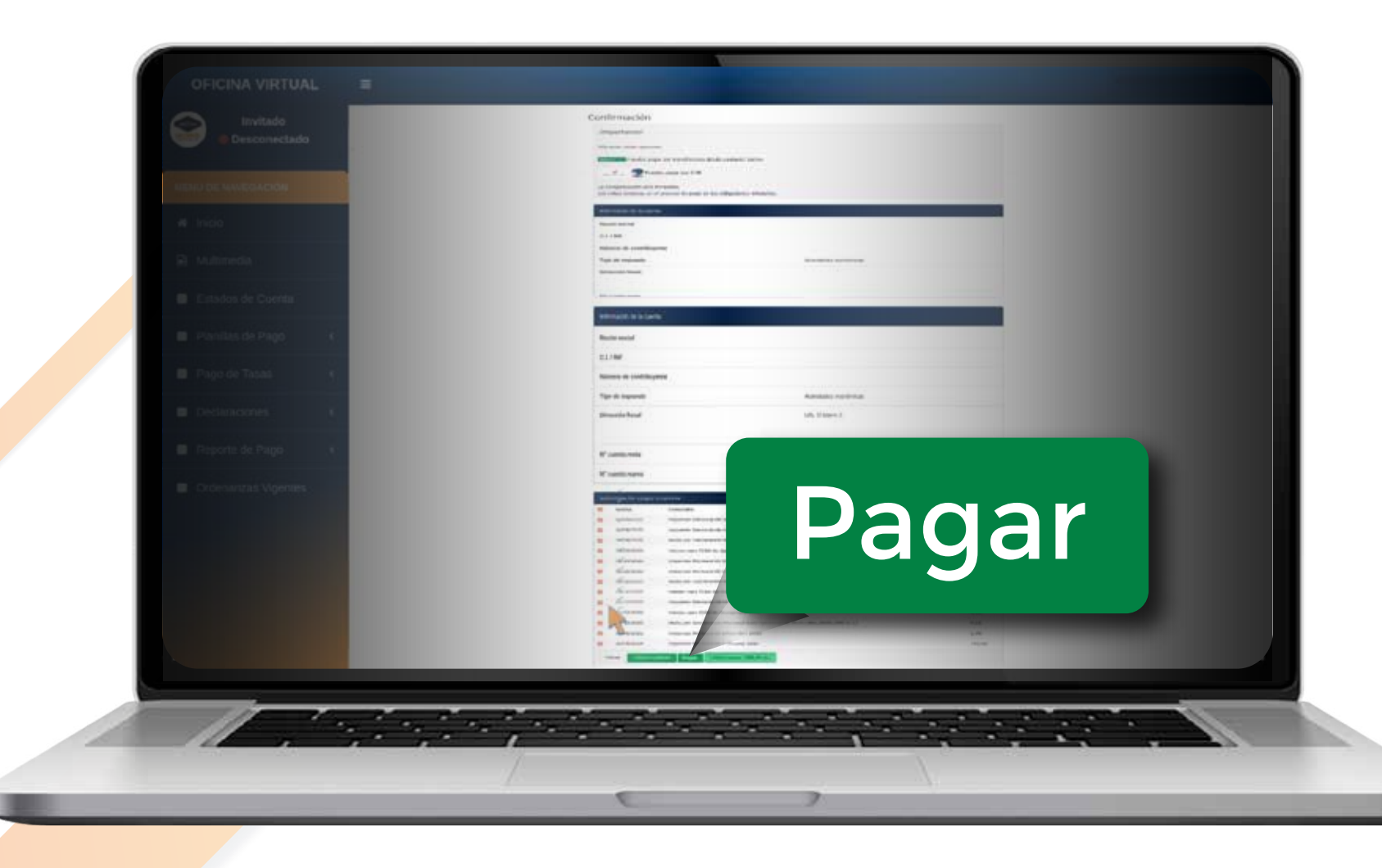

### Paso 3.6: Selecciona los cargos a cancelar, haz clic en el botón **"Pagar"**

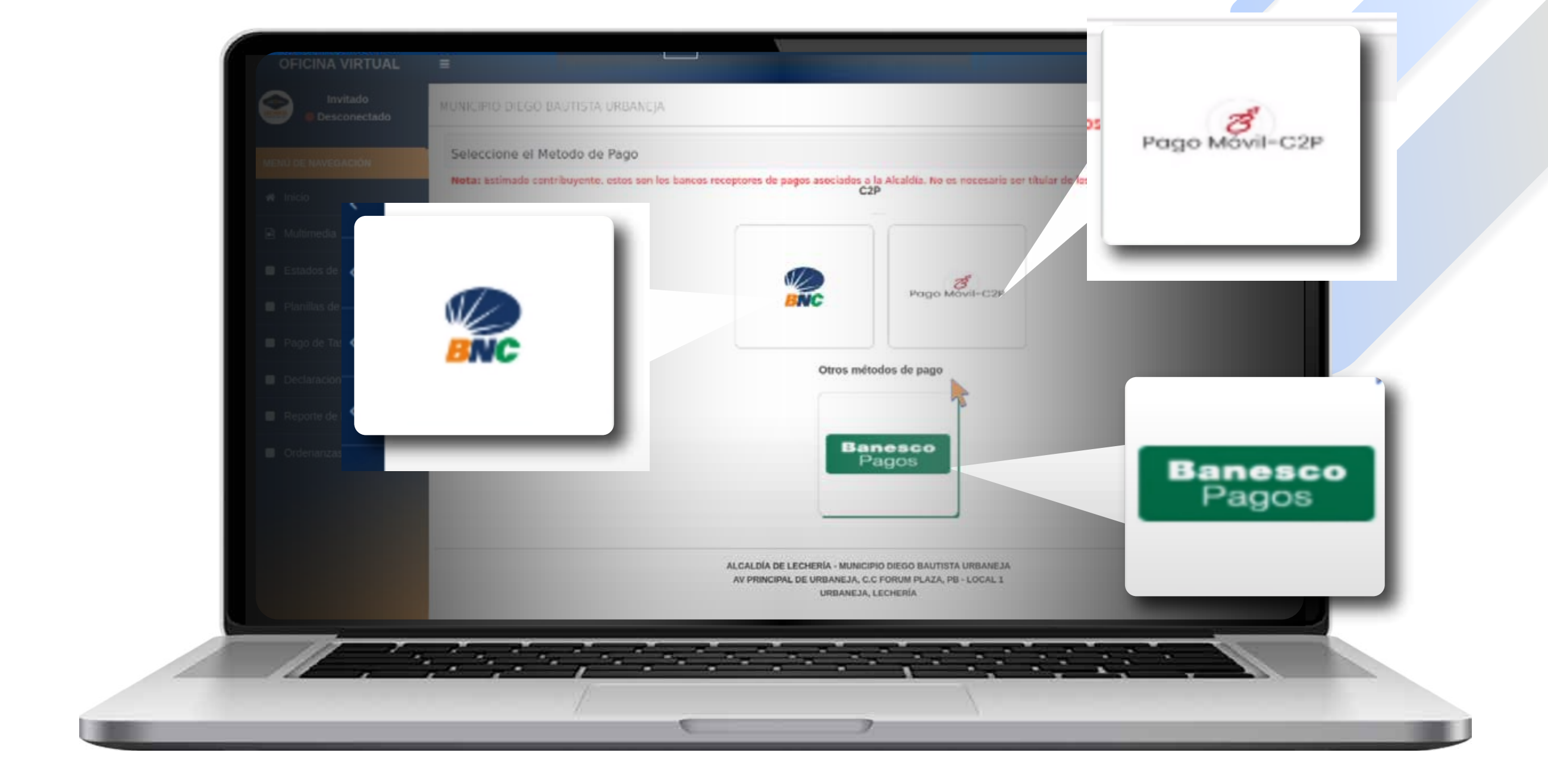

### **Paso 3.7:** Escoge el banco de tu preferencia

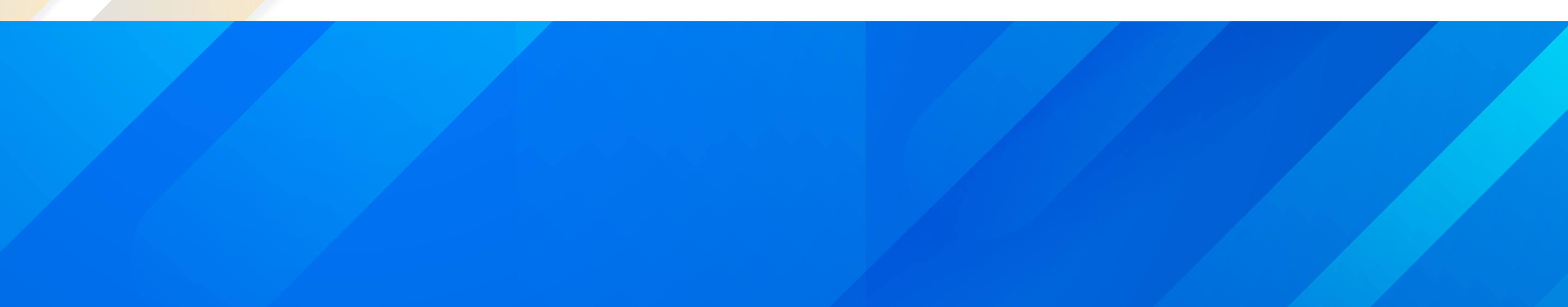